# SANFORD

National University

## Getting Started with Sanford Harmony

### STEP ONE: Go to online.sanfordharmony.org and register for a free account.

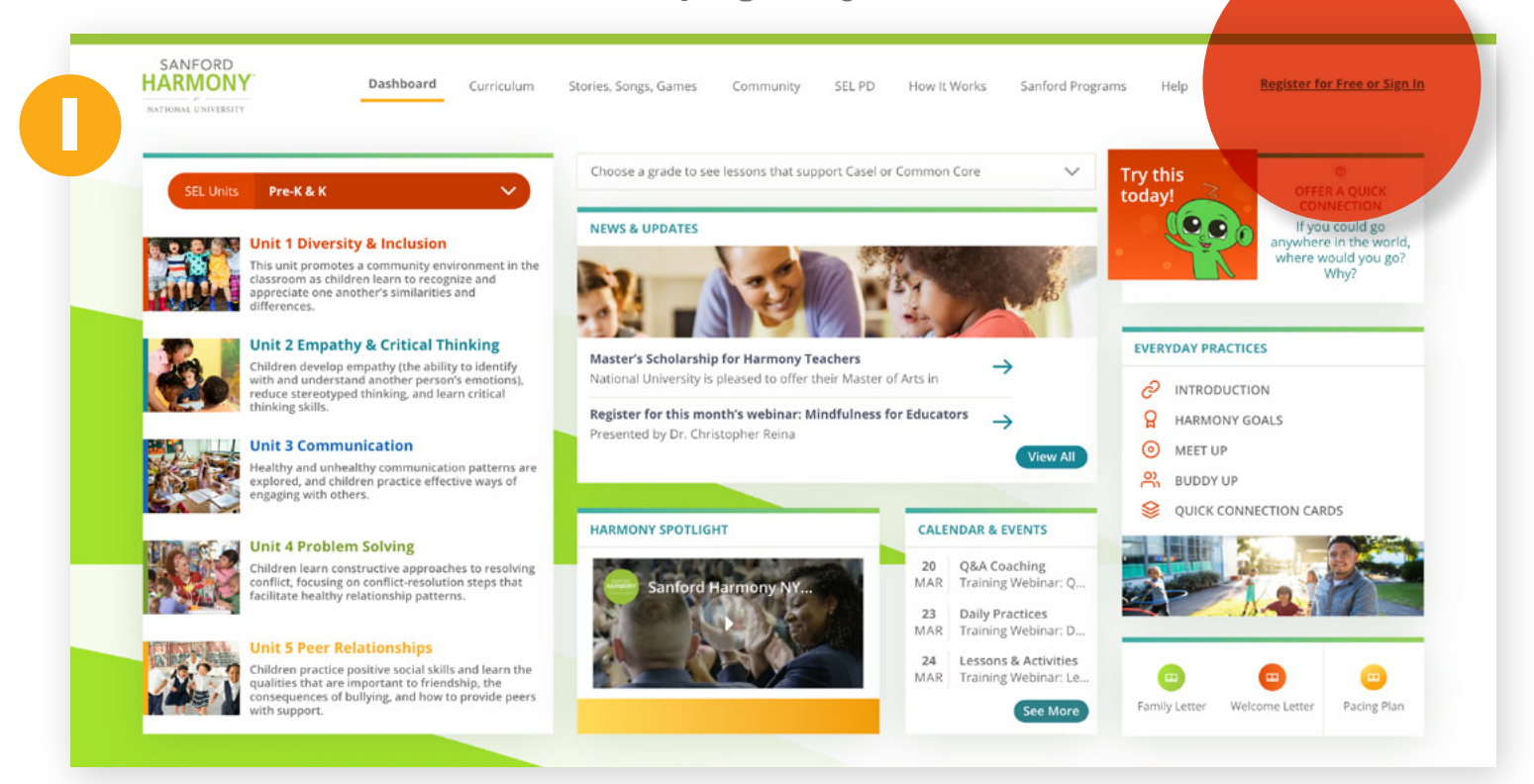

#### **STEP TWO:** Once registered, select **Sanford Harmony**.

| Choose Program                                                                                                    |                                                                                                    |                                                                                                    |                                                                                                    |
|----------------------------------------------------------------------------------------------------|----------------------------------------------------------------------------------------------------|----------------------------------------------------------------------------------------------------|----------------------------------------------------------------------------------------------------|
| Clie                                                                                                    | ck on any of the Sanford Educational Program                                                                                                    | ns below to access all of our tools and resour                                                                                                    | ces!                                                                                                    |
| SANFORD<br>HARMONY                                                                                                    | SANFORD<br>INSPIRE                                                                                                    |                                                                                                    | INSTITUTE of<br>PHILANTHROPY                                                                                                    |
| NATIONAL UNIVERSITY<br>The Sanford Harmony Online Learning<br>Portal provides PreK-5th grade teachers<br>with everything they need to successfully<br>integrate Harmonys cocial-emotional<br>learning program into the classroom,<br>including training, lessons, activities, videos,<br>stories, games, and songs. | NATIONAL UNIVERSITY<br>The Sanford Inspire Online Learning Portal<br>provides free, on-demand professional<br>development modules and resources to<br>help teachers improve their practice and<br>encourage Pre-K through 12th grade<br>students to become enthusiastic, engaged<br>learners. | SANFORD COLLECE of EDUCATION<br>The Sanford College of Education's<br>professional development website will<br>guide you as an educator in understanding<br>and providing Social Emotional Learning.<br>You will see SEL in action and get practical<br>suggestions for immediate<br>implementation. | NATIONAL UNIVERSITY<br>The Sanford Institute of Philanthropy<br>Online Learning Portal provides free, or<br>demand training for nonprofits and<br>fundraising professionals on the cause<br>selling approach to building and retainin<br>donor relationships. |
| Go Now!                                                                                                    | Go Now!                                                                                                    | Go Now!                                                                                                    | Coming Soon                                                                                                    |

## SANFORD

### Getting Started with Sanford Harmony

**STEP THREE:** Click through the Quick Start Guide and get acclimated to navigation of the site and resources. (Scroll to the bottom of the web page to find the link if the window does not pop up.)

University

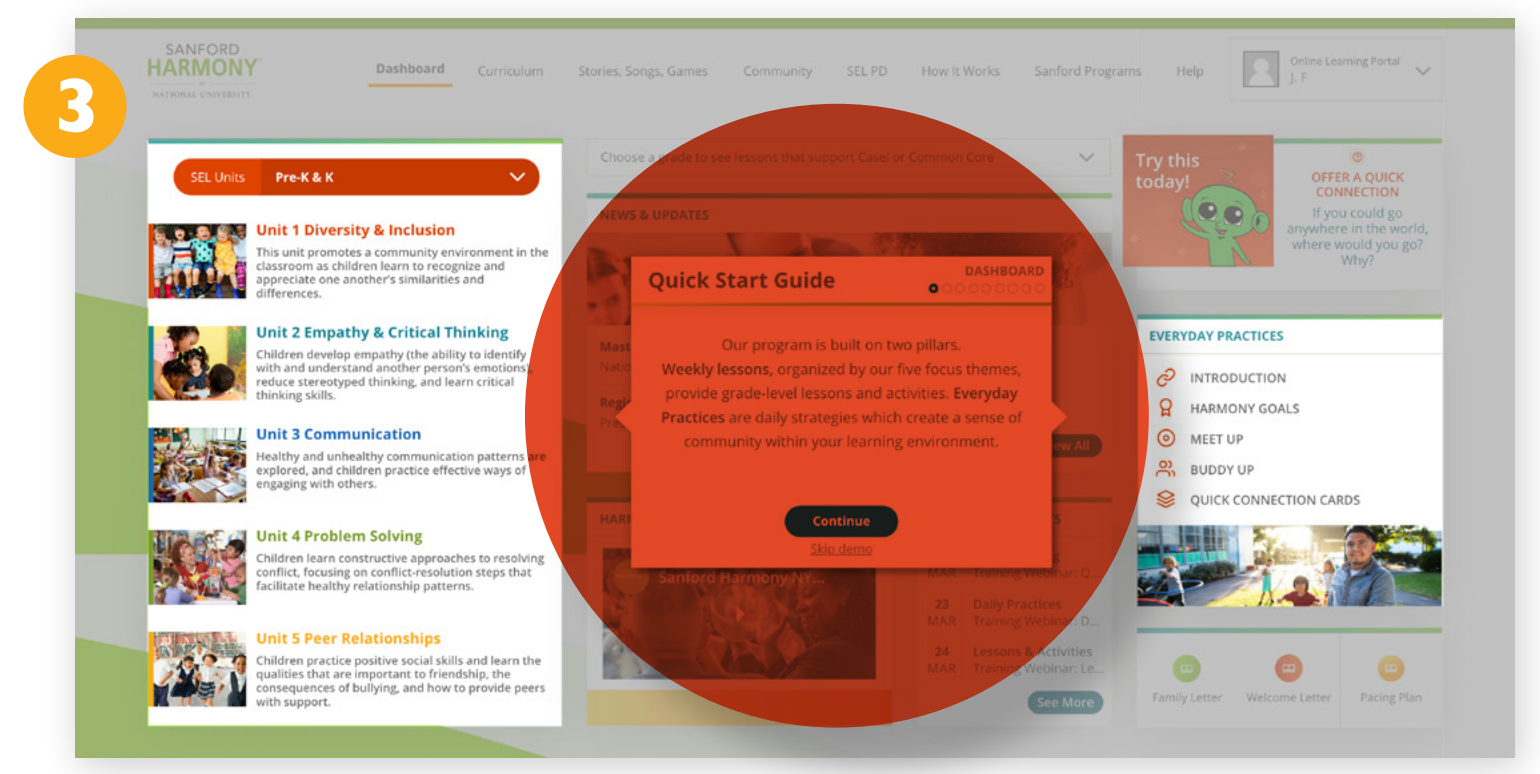

**STEP FOUR:** Explore the Online Learning Portal - Every Day Practices and Lessons & Activities (use drop down to select desired grade level).

| SANFORD<br>HARMONY<br>NATIONAL UNIVERSITY                                                                                                    | Dashboard                                                                                                    | Curriculum                                                                                                   | Stories, Songs, Games | Community            | SEL PD H          | ow It Works                                 | Sanford Program                         | s Help             | <u>Register fo</u> | <u>r Free or Sign In</u>                          |
|----------------------------------------------------------------------------------------------------|----------------------------------------------------------------------------------------------------|----------------------------------------------------------------------------------------------------|-----------------------|----------------------|-------------------|---------------------------------------------|-----------------------------------------|--------------------|--------------------|---------------------------------------------------|
| SPt. Units P                                                                                                    | re-K & K                                                                                                    | ~                                                                                                    | Choose a grade to     | see lessons that sup | port Casel or Con | nmon Core                                   | ~                                       | Try this<br>today! | OFFE               | ©<br>? A QUICK<br>NECTION                         |
| Unit<br>This e<br>class<br>appre-                                                                                                    | t 1 Diversity & Inclusion<br>unit promotes a community envi<br>room as children learn to recogn<br>celate one another's similarities<br>rences.    | ironment in the<br>nize and<br>and                                                                           | NEWS & UPDATES        | 12                   |                   |                                             |                                         |                    | anywhere w         | could go<br>he the world,<br>puld you go?<br>Why? |
| Child with in with it with it  | t 2 Empathy & Critical Th<br>ren develop empathy (the ability<br>and understand another person<br>ce stereotyped thinking, and lea-<br>ing skills. | Master's Scholarship for Harmony Teachers<br>National University is pleased to offer their Master of Arts in |                       |                      |                   | EVERYDAY PRACTICES                          |                                         |                    |                    |                                                   |
| Healt<br>explo<br>enga                                                                                                    | t 3 Communication<br>thy and unhealthy communicatio<br>red, and children practice effect<br>ging with others.                                      | on patterns are<br>tive ways of                                                                              | Presented by Dr. C    | hristopher Reina     | Indfulness for Ed | lucators                                    | View All                                |                    | IY GOALS<br>IP     |                                                   |
| Unit                                                                                                    | t 4 Problem Solving<br>ren learn constructive approach                                                                                             | es to resolving                                                                                              |                       | IGHT                 |                   | CALENDAR & E                                | EVENTS<br>aching                        |                    | ONNECTION CAR      | 25<br><b>1</b> 11                                 |
| confii<br>facilit                                                                                                    | ict, focusing on conflict-resolutio<br>tate healthy relationship pattern                                                                           | on steps that<br>is.                                                                                         | Sanfor                | d Harmony NY         |                   | AAR Training<br>23 Daily Pr<br>MAR Training | Webinar: Q<br>actices<br>Webinar: D     |                    | 121                | ØZ                                                |
| Children Children Chi | ren practice positive social skills<br>ties that are important to friend<br>equences of bullying, and how to<br>support.                           | and learn the<br>ship, the<br>provide peers                                                                  |                       | BY                   |                   | 24 Lessons<br>MAR Training                  | & Activities<br>Webinar: Le<br>See More | Family Letter      | Welcome Letter     | Pacing Plan                                       |